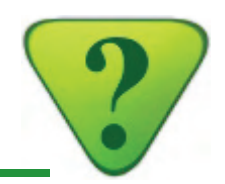

#### 1a) Installation

Zur ersten Installation der **AGROPLUS** Programme oder zur Installation auf einen neuen Computer benötigen Sie:

- entweder eine Installations-CD von AGROPLUS,
- oder einen USB-Stick mit dem gleichen Inhalt wie auf der Installations-CD.

Die Installations-CDs sind gratis und können bei unserer Hotline unter folgender Telefonnummer bestellt werden: 026 667 12 87

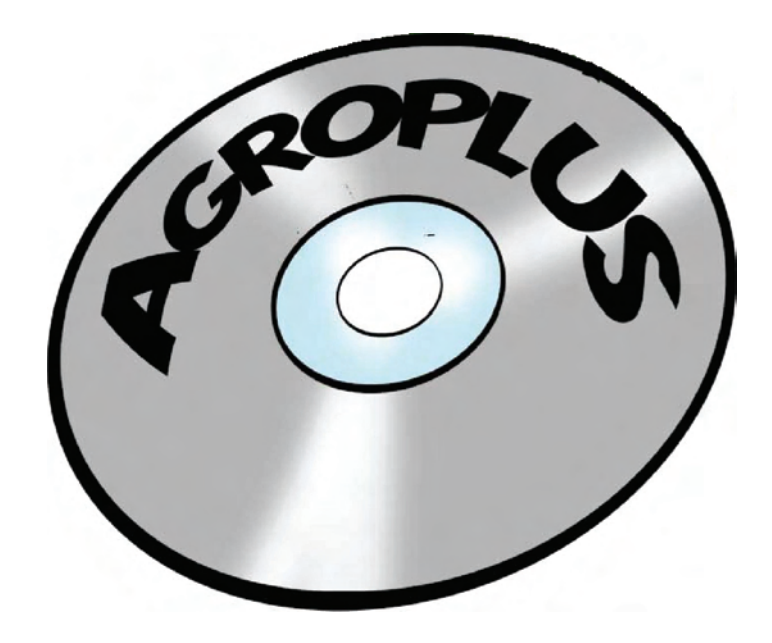

## 1) Installation und Aktualisierung des Programms

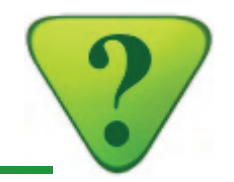

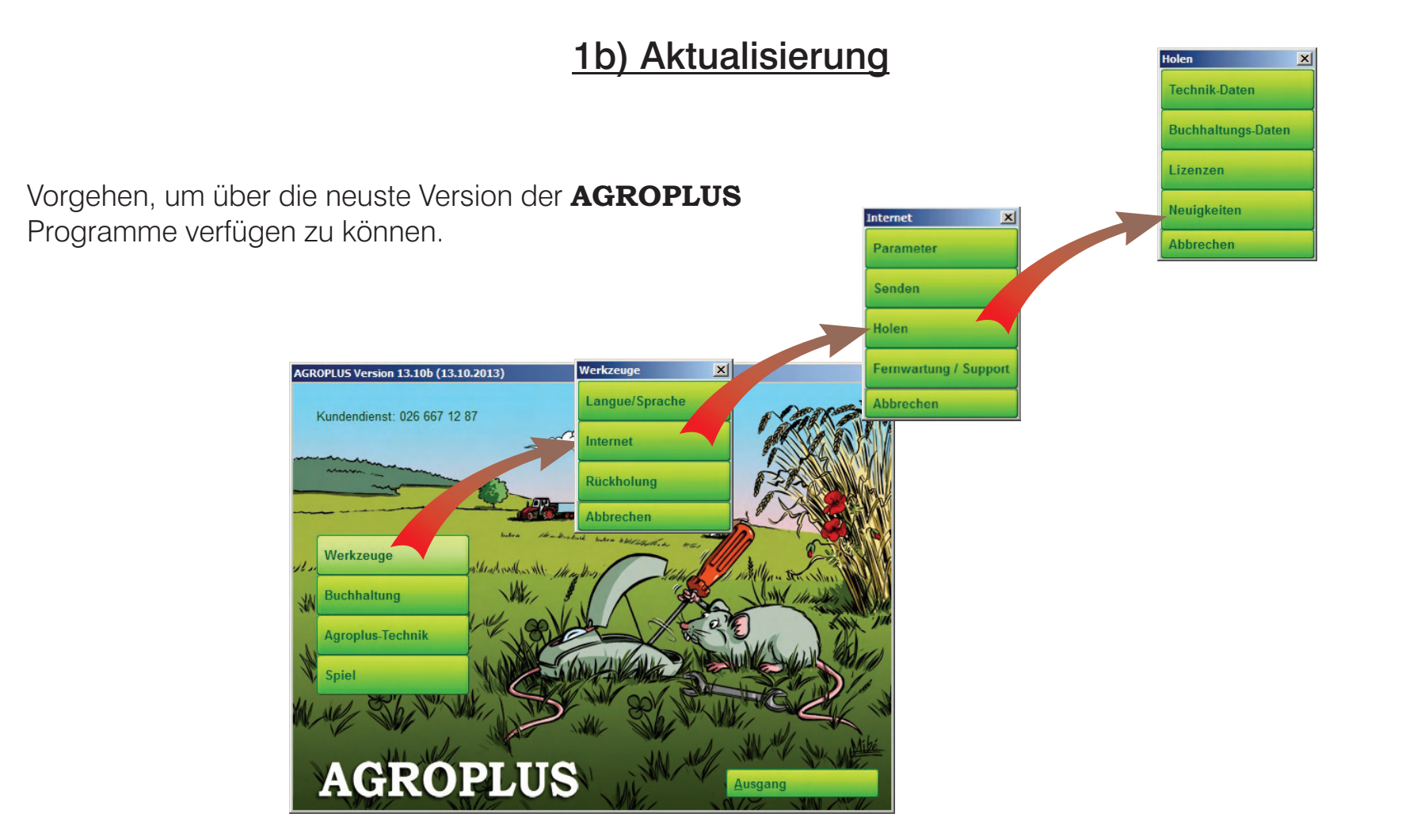

# 1) Installation und Aktualisierung des Programms

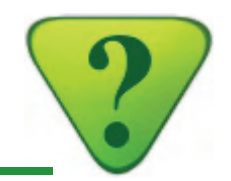

#### 1c) Lizenz herunterladen

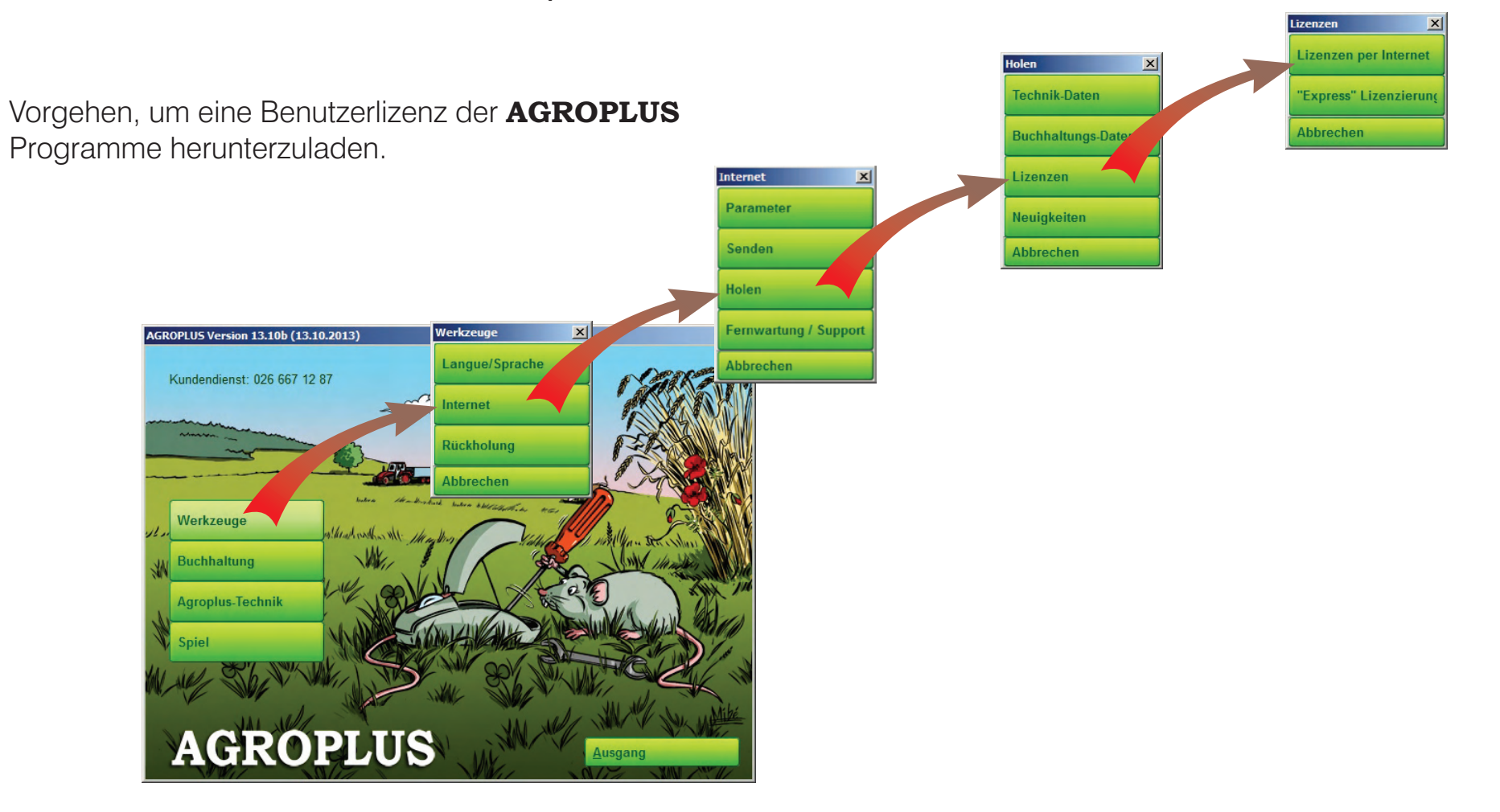

# 1) Installation und Aktualisierung des Programms

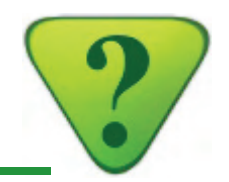

#### 1d) Einen anderen Computer benützen

#### Vorgehen bei einem Wechsel des Computers:

- 1) Speichern Sie die Daten (Buchhaltung und/oder Technik) des alten Computers (siehe Punkt 3b "Sicherheitskopie auf einen externen Speicher (USB-Stick, usw.)").
- 2) Installieren Sie die **AGROPLUS** Programme auf den neuen Computer (siehe Punkt 1a "Installation").
- 3) Aktualisieren Sie die **AGROPLUS** Programme auf dem neuen Computer (siehe Punkt 1b "Aktualisierung").
- 4) Übernehmen Sie die Daten, welche im ersten Schritt gespeichert wurden, auf den neuen Computer (siehe Punkt 3c "Übernahme von gespeicherten Daten").

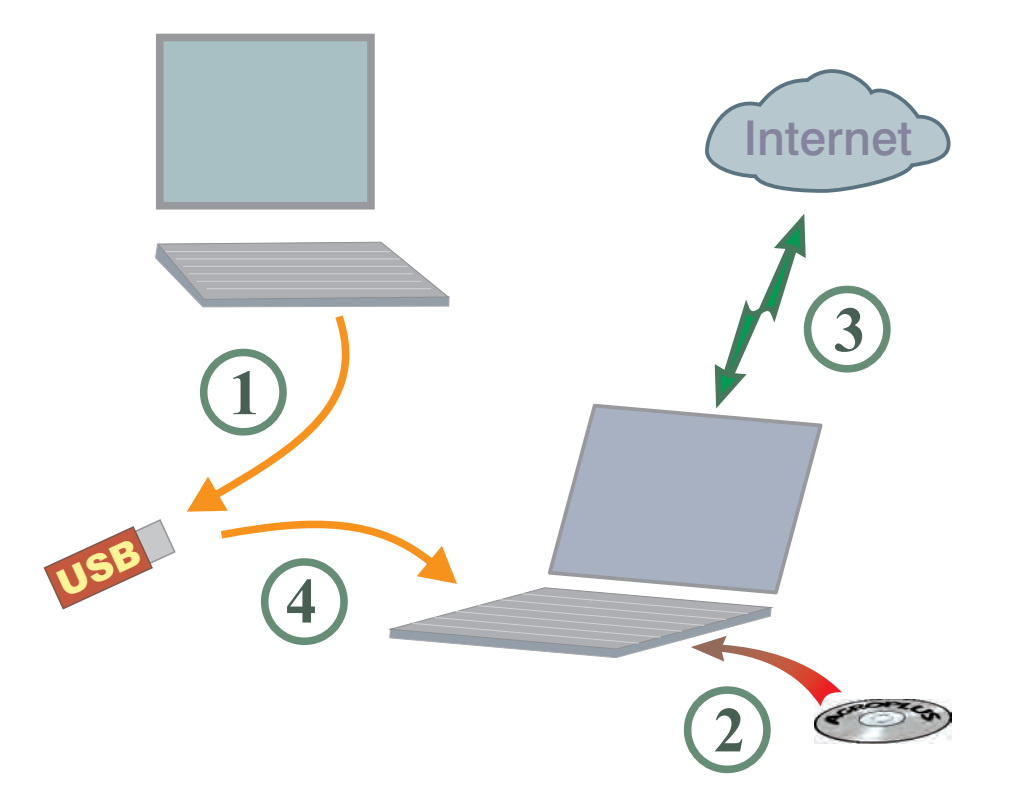

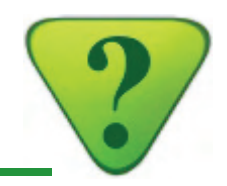

#### 1e) Bildschirm einstellen

Stellen Sie sicher, dass Ihr **AGROPLUS** Programm gut dargestellt wird, indem Sie die Parameter von Windows optimieren.

Öffnen Sie dazu das Fenster **"Systemsteuerung**" von Windows und wählen Sie in der Kategorie Darstellung und Anpassung **"Anzeige**".

r "Systemsteuerung" von der Kategorie Darstellung Wählen Sie die Option "Kleiner-100%" Mittel - 125 % Größer - 150 % Anschliessend bestätigen Sie Ihre Auswahl, indem Sie auf "Übernehmen" klicken.

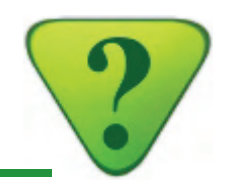

### 3b) Sicherheitskopie auf einen externen Speicher (USB-Stick, usw.)

Diese Art der Sicherheitskopie ist für Benützer gedacht, die keinen Zugang zum Internet haben.

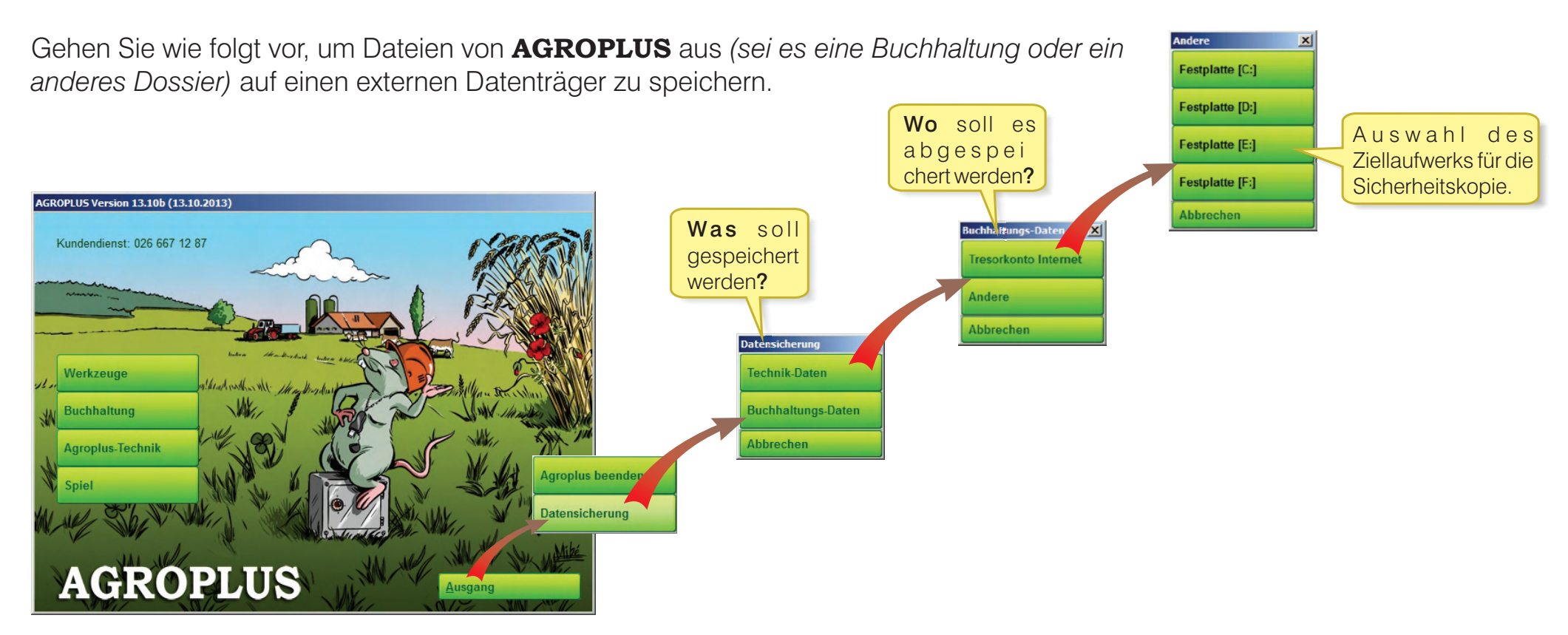

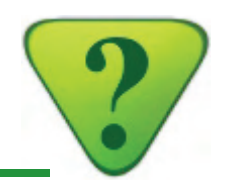

### 3c) Übernahme von gespeicherten Daten

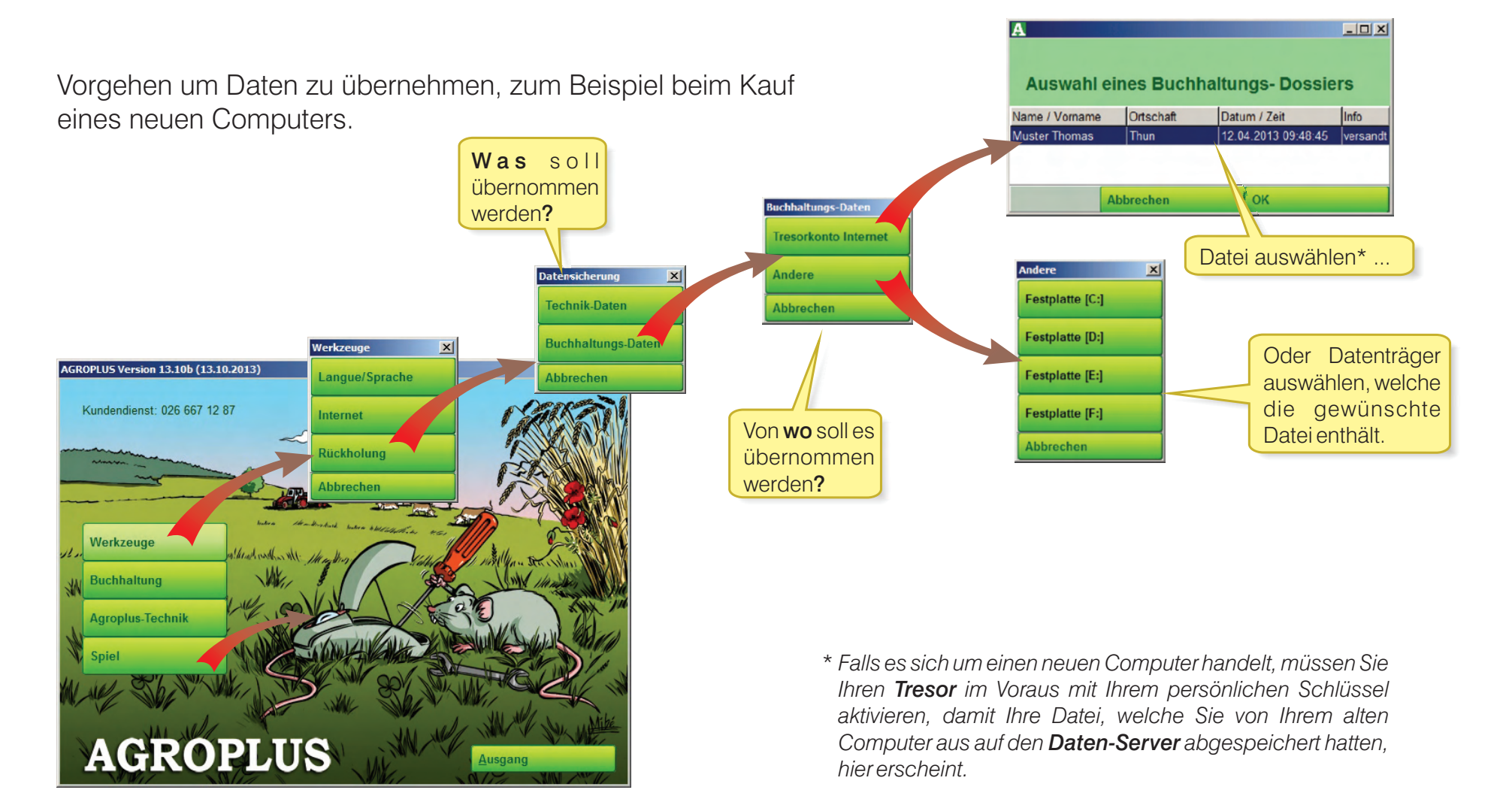